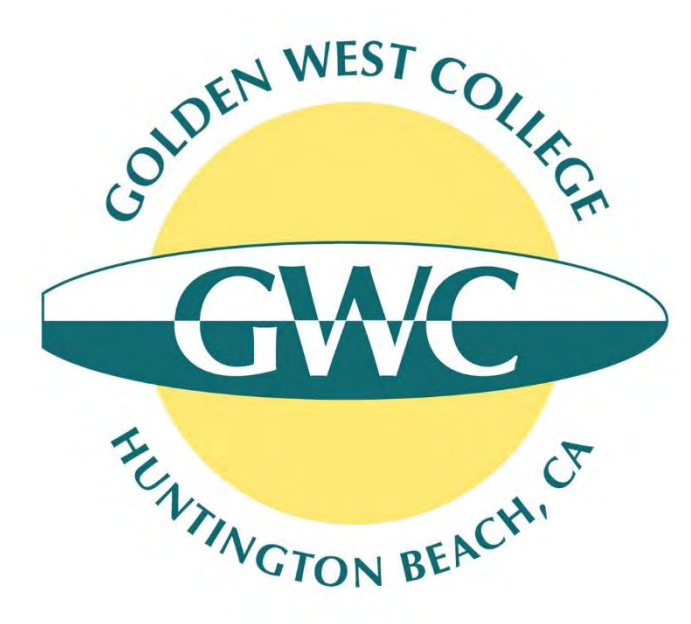

#### GWC Dual Enrollment Online Sign-Up Process

Updated July 2020

## Online Sign-Up Process (2 Steps!)

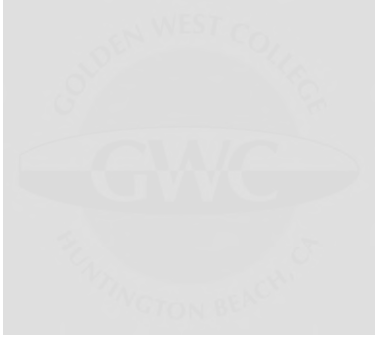

#### • Step 1. Online GWC Application

- Link: <u>https://bit.ly/gwcapply</u>
- There are 2 parts: Students must create an **Open CCC Account** AND submit the **online GWC application**
- Students who previously applied to GWC and have enrolled in course within the last academic year DO NOT need to reapply while still in high school.

#### • Step 2. Online Dual Enrollment Release Form

- Link: <u>www.goldenwestcollege.edu/dualenrollment/apply</u>
- Students will fill out online form, sign electronically and submit
- Form will be sent to their parent/guardian (if student is under 18) and high school principal to sign
- GWC will process the form once all required approvals have been collected

Link: www.goldenwestcollege.edu/dualenrollment/apply

#### How to Apply and Register in GWC Courses as a High School Student

High school students wanted to enroll in a Golden West College course must complete the steps outlined below to get permission to enroll. There are guides with screenshots to assist you.

Step 1. Submit Online Application to Become a GWC Student

Step 2. Pick Your Class(es)

Step 3. Complete Your Release Form

Step 4. Register for Your Class(es)

#### Students will click on the button for the Dual Enrollment Release Form -

(after submitting GWC application)

#### **Dual Enrollment Students**

Only high school students in the Huntington Beach Union High School District (HBUHSD) or the Garden Grove Unified School District (GGUSD) can take Dual Enrollment classes for high school and college credit.

Dual Enrollment students will click on the button below to submit the Dual Enrollment Release Form

Need help? Click on the Dual Enrollment Release Form Guide button below for detailed instructions on completing the online release form.

NOTE: students will need to create a new account with Dynamic Forms the first time they fill out and submit a form online (your GWC username and password will not work). Students will need their own account with their name and email address. After students sign and submit the form, it will be sent to their parent's email address for their parent to sign the form. The student's parent needs to create their own Dynamic Forms account (the student and parent need to have separate accounts to be able to sign the form electronically). After the parent signs the form, it will be sent automatically to the student's high school principal to sign. GWC cannot process a form that does not have unique signatures for the student, their parent/legal guardian (if under the age of 18), and their high school principal.

GWC Dual Enrollment Release Form (HBUHSD & GGUSD Students Only)

Need Help? Click Here for a Dual Enrollment Release Form Guide

#### Answer the checklist questions to make sure you are ready to fill out the release form

| GWC Dual Enrollment Release Form Checklist                                                                                                    |                                                                                                    |
|----------------------------------------------------------------------------------------------------|----------------------------------------------------------------------------------------------------|
| Thank you for your interest in taking a course at Golden West College as a high school student. Before getting started please answer the following questions to make sure you're completing the correct form and there are no delays in processing your request to enroll at GWC. | Great, you are ready to continue on to the Dual Enrollment Release Form!                                                                                                    |
| Have you already submitted the application to become a Golden West College Student? *                                                                                                    | You will need to log in to your Dynamic Forms account to begin a new release form. Please note that students should log in to their account to fill out, sign and submit the form.                                                                                            |
| Yes   No                                                                                                    | Your parent/legal guardian (if under the age of 18) will receive an email to sign the form after you have submitted it. Your parent/guardian will need to log on to their own Dynamic Forms account to be able to sign their section.                                         |
| Do you know your GWC ID number? *                                                                                                    | The student and parent need to have separate accounts to be able to sign the form electronically.                                                                                                    |
| Your GWC ID number starts with "C0". You receive it in a Welcome Email from GWC Admissions 1-2 days after you submit the GWC online application.      Yes      No                                                                                                    | After your parent signs the form, it will be sent automatically to your high school principal to sign. GWC cannot process a form that does not have unique signatures for the student, their parent/legal guardian (if under the age of 18), and their high school principal. |
| Are you enrolled at a school in the Huntington Beach or Garden Grove school districts? *                                                                                                    | in you need assistance completing the online release form, you can access a guide nere. Over Dual Enformment Release Form Outle                                                                                                    |
| Yes                                                                                                    |                                                                                                    |
| O No                                                                                                    | CLICK HERE TO CONTINUE TO THE                                                                                                    |
| Are you wanting to enroll in a GWC course that has been approved by your high school to give you dual high school and college * credit?                                                                                                    | GWC DUAL ENROLLMENT RELEASE FORM                                                                                                    |
| Only certain approved courses count for dual credit. Please check our dual enrollment course offerings page:<br>www.goldenwestcollege.edu/dualenrollment/offerings                                                                                                    |                                                                                                    |
| • Yes                                                                                                    |                                                                                                    |
| O No                                                                                                    |                                                                                                    |
| Have you ever submitted the online Dual Enroliment Release Form for Golden West College using Dynamic Forms before? *                                                                                                    | Students will click on the green button at                                                                                                    |
| Yes                                                                                                    | Students will click off the green sutton at                                                                                                    |
| O No                                                                                                    | the end of the checklist to continue to the<br>Dual Enrollment Belease Form                                                                                                    |

New users will need to create a Dynamic Forms account the first time they use the tool

(they will just sign in with their username and password if they already created an account)

|                                                                                                    | Username *                               | Enter a Username                                                                                                    |
|----------------------------------------------------------------------------------------------------|------------------------------------------|----------------------------------------------------------------------------------------------------|
| Log In                                                                                                    |                                          | Username restrictions:<br>• Must be at least 8 characters long<br>• Must contain at least one letter.                                                                                                    |
|                                                                                                    | Set Password *                           | Choose a password                                                                                                    |
| Sign in to complete the GWC Dual Enrollment Release Form for 9th -<br>12th Grade Students form as requested by Golden West College. | Confirm Password *                       | Confirm your password                                                                                                    |
| User Name                                                                                                    |                                          | <ul> <li>Must be at least 8 characters long</li> <li>Cannot contain your username.</li> <li>Must contain 3 of the 4 types of characters below: <ul> <li>upper case letters</li> <li>lower case letters</li> <li>numbers</li> <li>special characters: @ &amp; \$</li> </ul> </li> </ul> |
| Password                                                                                                    | First Name *                             | 8 Enter your First Name here                                                                                                    |
|                                                                                                    | Last Name *                              | 8 Enter your Last Name here                                                                                                    |
| Lug In                                                                                                    | E-mail Address *                         | Enter your Email Address here                                                                                                    |
| Create New Account Forgot User Name? Forgot Your Password?                                                                          | Students will need<br>address! Parents w | to set up their own account with their own email<br>vill set up their account when it is their turn to sign                                                                                                    |

the form (the accounts have to be different to sign electronically).

Students will fill out the <u>Dual Enrollment Release Form</u> online, listing courses they want to take; they will sign it electronically and enter their parent/guardian's contact information (if they are under 18 years old)

| Golden West College<br>Enrollment Center<br>15744 Goldenwest Street<br>Huntington Beach, CA 92647-3103<br>714-892-7711                                                                                                    | GWC Office Use Only.<br>CID: *<br>A&R Push<br>Needed: Yes<br>No                                                                                                    | Sign electronically                                                                                                    | ×                   |
|----------------------------------------------------------------------------------------------------|----------------------------------------------------------------------------------------------------|----------------------------------------------------------------------------------------------------|---------------------|
| Dual EnrolIment Release Form for 9th - 12th Gra<br>The following student is requesting permission to enroll at Golden West College for "advanced scholasti<br>high school. Students must complete and submit a signed copy of this form listing each course they wis<br>enrolIment is contingent upon meeting the requirements of the California Education Code, Section 4880<br>College.                                                                                                    | ade Students<br>c or vocational coursework" not available at his/her<br>to take at GWC each semester. Admission and<br>0, as determined by the high school and the                                                                                                    | Please read the <u>Disclosure / Consent</u> before you sign your<br>form electronically.<br>Typing your name exactly as it appears below signifies you<br>completing this form using an electronic signature. By signi<br>electronically, you are certifying that you have read and<br>understand the Disclosure/Consent and agree to electronic | are<br>ing<br>cally |
| Part I - Student Information                                                                                                    | and the second second second second second second second second second second second second second second second                                                                                                    | sign. You also agree to receive required disclosures or othe                                                                                                    | эr                  |
| Student First Name:       Student Last Name:       Student         Date of Birth:       Student Age:       Student Age:         GWC ID No.       IMPORTANT:       This is NOT your high school ID number. The GWC ID memail from the GWC Admissions Office 1-2 days after submitting the calready done so, please complete the GWC application HERE. You call                                                                                                    | ent Phone Number: * ent Email: ent Email: en | communications related to this transaction electronically.<br>To continue with the electronic signature process, please er<br>your name and click the "Sign Electronically" button to save<br>your information and submit your electronic signature.                                                                                             | nter<br>e           |
| Student Home Address: * City: * State: * State: | v ve submitted an application to the conege.<br>▼ Zip: *                                                                                                    | Matt                                                                                                    |                     |
| Student's High School                                                                                                    |                                                                                                    | Valerius                                                                                                    |                     |
| Please select the student's grade level and the high school the student will be attending when the requested GW<br>enrolled in HBUHSD and GGUSD high schools may submit this form. If your high school is not listed below, you<br>Release Form to request permission to enroll in a course at Golden West College. That form can be found HERE                                                                                                    | C course will begin. Please note that only students<br>will need to use the Special Part-Time Hinb school                                                                                                    | Sign Electronically                                                                                                    |                     |
| Current Grade: * Please Select  V  Student's High School ID No. High School Name: * Please Select  V                                                                                                    | High School District: * HBUHSD - Huntingto 🔻 🗊                                                                                                    | If you would like to opt out of electronic signature, please cl<br>the "Opt out and print" link below to save your information a<br>print a local copy for your signature.                                                                                                    | lick<br>and         |
| By signing and submitting this form, I agree that I have read, understad and agree to the Dual Enrollme<br>Consent Form listed on pages 2-3, as well as the GWC Student Code of Conduct. You can review the G<br>signing this form I authorize Golden West College (GWC) to release my educational records to my high<br>high school student.                                                                                                    | nt Program Requirements and the Dual Enrollment<br>NC Student Code of Conduct HERE. Further, by<br>school after each semester that I attend GWC as a                                                                                                    | <u>Opt out and print</u>                                                                                                    |                     |
| (click to sign)                                                                                                    |                                                                                                    |                                                                                                    |                     |

### Online Sign-Up Process (Parents)

If students are under the age of 18, the form will be <u>emailed</u> to their parent/guardian to review and sign

(the student's parent/guardian will also need to create a Dynamic Forms account if it's their first time using the tool)

| dualenrollment@gwc.cccd.edu     Valerius, Matthew     12:02 PM       Dual Enrollment Approval Required for Bruno Mars <ul> <li></li></ul>                                                                                                    |                                                                                                    |
|----------------------------------------------------------------------------------------------------|----------------------------------------------------------------------------------------------------|
| <ul> <li>Bruno Mars is requesting permission to enroll in one or more courses at Golden West College as a high school student.</li> <li>You have been listed as this student's parent or legal guardian. Your permission is required in order to complete the registration process. Please carefully review the Dual Enrollment Release Form and indicate whether you grant permission for your student to enroll in the indicated Golden West College courses. If you are not this student's parent or legal guardian, please contact the GWC Dual Enrollment Office at dualenrollment@gwc.cccd.edu.</li> <li>Please use the following link to review and sign the Dual Enrollment Release Form: Click here to complete your section of the form.</li> <li>You will need to create a username and password if this is your first time using the Dynamic Forms approval software.</li> </ul> | Log In<br>Sign in to complete the GWC Dual Enrollment Release Form for 9th<br>12th Grade Students form as requested by Golden West College.<br>User Name<br>Password |
| Parents will click on the link in the email to open the form and sign it.                                                                                                    | Log In Create New Account Forgot User Name? Forgot Your Password                                                                                                    |

(Parents will need to create their own Dynamic Forms account if they have not used the online form tool before).

### Online Sign-Up Process (Parents)

Parents will need to sign the form electronically to give their student permission to enroll in a college class while in high school. After the parent submits the form, it will be sent automatically to the high school principal to review and sign.

| Course were colling                                                                                         | Golden West Co<br>Enrollment Center<br>15744 Goldenwest S<br>Huntington Beach, C<br>714-892-7711 | CID:<br>A&R Push<br>Needed:                                                                                             | GWC Office Use Only<br>Yes<br>No                                                                                        |                                                                                                    |                                                                                                    |
|----------------------------------------------------------------------------------------------------|--------------------------------------------------------------------------------------------------|----------------------------------------------------------------------------------------------------|----------------------------------------------------------------------------------------------------|----------------------------------------------------------------------------------------------------|----------------------------------------------------------------------------------------------------|
| The following student is<br>high school, Students n<br>enrollment is contingen<br>College.                  | Dual En<br>s requesting permission<br>nust complete and suit<br>t upon meeting the re            | rollment Release<br>on to enroll at Golden Wea<br>omit a signed copy of this<br>quirements of the Californ              | Form for 9th - 12<br>st College for "advanced s<br>form listing each course<br>nia Education Code, Secti                | th Grade Students<br>scholastic or vocational cou<br>they wish to take at GWC e<br>on 48800, as determined b                                                    | rsework" not available at his/her<br>ach semester. Admission and<br>y the high school and the                                                 |
| Part I - Student Inform                                                                                     | nation                                                                                           |                                                                                                    |                                                                                                    |                                                                                                    |                                                                                                    |
| Student First Name: * B                                                                                     | runo                                                                                             | Student Last Name:                                                                                                    | * Mars                                                                                                    | Student Phone Number:                                                                                                    | * (714) 895-8727                                                                                                    |
| Date of Birth: *0                                                                                           | 1/01/2003                                                                                        | Student Age:                                                                                                    | 17                                                                                                    | Student Email:                                                                                                    | * matthew.valerius@gmail.co                                                                                                    |
| Student Home Address:                                                                                       | * 15744 Goldenwest S                                                                             | treet                                                                                                    |                                                                                                    |                                                                                                    |                                                                                                    |
| City:                                                                                                    | * Huntington Beach                                                                               |                                                                                                    | State:                                                                                                    | * Calit 🖂 Zip:                                                                                                    | 92647                                                                                                    |
| Student's High School<br>Please select the student<br>enrolled in HBUHSD and<br>Release Form to request     | I<br>'s grade level and the h<br>GGUSD high schools r<br>permission to enroll in                 | igh school the student will b<br>nay submit this form. If you<br>a course at Golden West C                              | be attending when the reque<br>ir high school is not listed be<br>ollege. That form can be fou                          | ested GWC course will begin.<br>elow, you will need to use the<br>ind HERE.                                                                                     | Please note that only students<br>Special Part-Time High School                                                                               |
| Current Grade: * 11th G                                                                                     | irade (Junior) 🖂 🛽                                                                               | Student's High School ID                                                                                                | No. 9876543                                                                                                    | High School Distric                                                                                                    | t: * HBUHSD - Huntingto 🗠 🕕                                                                                                    |
| High School Name:                                                                                           | * Westmins                                                                                       | ster High Sc 😔                                                                                                    |                                                                                                    |                                                                                                    |                                                                                                    |
| Part III - Parent/Guard<br>I am the parent or legal g<br>and agree to the Dual En<br>You can review the GWC | lian Approval<br>uardian of the above na<br>rollment Program Requ<br>Student Code of Cond        | med student. By electronic,<br>irements and the Dual Enror<br>uct HERE. I acknowledge th<br>etailed on the Dual Enrollm | ally signing the Dual Enrolin<br>Ilment Consent Form listed<br>at my child, as a college st<br>ent Program Requirements | nent Release rorm, I acknowi<br>on pages 2-3, as well as the<br>udent, will be expected to adh<br>I understand that in accordan<br>stand that Golden West Colle | edge that I have read, understad<br>3WCs Student Code of Conduct,<br>ere to all college rules of conduct,<br>ce with State and Federal law, I |
| as well as the expectation<br>will not have the right to a<br>admissions to specific co                     | access my child's record<br>urses.                                                               | is without his/her written co                                                                                           | and of court order. I under                                                                                             |                                                                                                    | ge reserves the right to deny                                                                                                    |
| as well as the expectation<br>will not have the right to a<br>admissions to specific co                     | access my child's record<br>urses.                                                               | is without his/her written co                                                                                           |                                                                                                    |                                                                                                    | ge reserves the right to deny                                                                                                    |

| Sign electronically                                                                                                    |
|----------------------------------------------------------------------------------------------------|
| Please read the <u>Disclosure / Consent</u> before you sign your form electronically.                                                                                                    |
| Typing your name exactly as it appears below signifies you are<br>completing this form using an electronic signature. By signing<br>electronically, you are certifying that you have read and<br>understand the Disclosure/Consent and agree to electronically<br>sign. You also agree to receive required disclosures or other<br>communications related to this transaction electronically. |
| To continue with the electronic signature process, please enter<br>your name and click the "Sign Electronically" button to save<br>your information and submit your electronic signature.                                                                                                    |
| Matt                                                                                                    |
| Valerius                                                                                                    |
| Sign Electronically                                                                                                    |
| If you would like to opt out of electronic signature, please click<br>the "Opt out and print" link below to save your information and<br>print a local copy for your signature.                                                                                                    |
| Opt out and print                                                                                                    |

# Online Sign-Up Process (High School Staff)

#### The form will then be emailed to the high school staff to review and sign

(the high school staff will also need to create a Dynamic Forms account if it's their first time using the tool)

| Part II - Course Selection                                                                                                    |                                                                                                    |                                                       |                                                                                               |                                                                              |                                                                                          |                                                                               |                                                                    |
|----------------------------------------------------------------------------------------------------|----------------------------------------------------------------------------------------------------|-------------------------------------------------------|-----------------------------------------------------------------------------------------------|------------------------------------------------------------------------------|------------------------------------------------------------------------------------------|-------------------------------------------------------------------------------|--------------------------------------------------------------------|
| ual Enrollment Students can take up to 15                                                                                               | 5 units during a regular Fall or Spring semester and up to 6                                                                                                    | units during a Summer                                 | semester in courses covered by a CCAP                                                         | Part IV - Pricipal's Recom                                                   | mendation & Certification                                                                |                                                                               |                                                                    |
| nnot take more than four (4) community of                                                                                               | college courses per term in the Fall or Spring semester or 2                                                                                                    | courses in the Summe                                  | er semester.                                                                                  | The above named student m                                                    | eets all the following criteria as defined by Edu                                        | ucation Code 48800.5 and 76001:                                               |                                                                    |
| e student's high school principal (or their<br>r college-level coursework. A separate ap<br>incipal (or their assigned designee) has re | assigned designee) must approve the requested courses a<br>proval request has been sent to the student's high school p<br>eviewed this request and approved or declined it.<br>Requested Courses | and certify that the stud<br>principal. The student w | lent has demonstrated sufficient preparation<br>vill receive an email confirmation once their | Demonstrates adequation     For Summer Students ONLY     This recommendation | ate preparation in the discipline to be studied /<br>                                    | AND is able to benefit from college i at the same grade level.                | nstruction.                                                        |
| (Students will only be granted permis                                                                                                   | ssion to enroll in the courses listed below that have been a                                                                                                    | pproved by their high s                               | chool principal or assigned designee)                                                         | <ul> <li>This student has exhapped</li> </ul>                                | austed all opportunities to enroll in an equivale                                        | ent course, if any, at his or her schoo                                       | ol of attendance.                                                  |
| Semester * Summer 2020                                                                                                    | ~                                                                                                    |                                                       |                                                                                               | By approving the requester<br>college-level coursework a                     | d courses listed on this form and signing it<br>nd I recommend Golden West College allow | t, I certify that the student listed a<br>w this student to enroll in the app | bove has demonstrated sufficient preparation for<br>roved courses. |
| Course<br>Example: COLL G                                                                                                    | Course Referene Number (CRN)<br>Example: 52876                                                                                                    | Units<br>Example: 3                                   | Approval of High School Principal<br>(or Assigned Designee)                                   | Name of Principal                                                            | *                                                                                        | School District:                                                              | HBUHSD - Huntington Beach                                          |
| purse 1: * COLL G100                                                                                                    | 98765                                                                                                    | * 3                                                   | * • Yes                                                                                       | (or Assigned Designee):<br>School Name:                                      | * Please Select V                                                                        |                                                                               |                                                                    |
| ourse 2:                                                                                                    |                                                                                                    |                                                       | O Yes                                                                                         | * (click to sign)                                                            | 1                                                                                        |                                                                               |                                                                    |
| ourse 3:                                                                                                    |                                                                                                    |                                                       | O Yes                                                                                         | Signature of High Schoo<br>Assigned Designee)                                | I Principal (or Date                                                                     |                                                                               |                                                                    |
| ourse 4:                                                                                                    |                                                                                                    |                                                       | O Yes                                                                                         | Save Progress Reject                                                         | Next                                                                                     |                                                                               |                                                                    |
|                                                                                                    |                                                                                                    |                                                       | O No                                                                                          |                                                                              |                                                                                          |                                                                               |                                                                    |
|                                                                                                    |                                                                                                    |                                                       |                                                                                               |                                                                              |                                                                                          |                                                                               |                                                                    |
|                                                                                                    |                                                                                                    | /                                                     |                                                                                               |                                                                              |                                                                                          |                                                                               |                                                                    |

#### **1.** Click whether you approve for the student to take the requested courses.

(for each course listed – up to 4)

- 2. Complete principal's recommendation section with:
  - Name
  - School
  - Signature

# Online Sign-Up Process (GWC Staff)

- Once all signatures have been received, the form will be available to GWC staff to review
- In reviewing the forms, GWC staff may need to "Reject" a student's form and send it back for them to re-submit. Some common reasons a form will be rejected include:
  - The student's and parent's signatures are the same (which means the student and parent did not create unique accounts)
  - The student never submitted a GWC application and doesn't have a GWC ID in the system (so it can't be processed)
  - The CRN or course name are wrong or don't match
  - The high school staff did not click Yes/No in the approval box for each course listed
  - If a form is Rejected, it goes back to that person to fix their part and re-submit. <u>Students and parents should check their email</u> regularly in case a form needs to be fixed and re-submitted.
- GWC staff will process completed forms and automatically enroll the students in requested and approved courses.
- GWC will send an email confirmation to students once they have been formally enrolled in the approved classes –
  please note this may take several days due to the high volume of submissions. We appreciate your patience.

### Tracking Students Through Process

All users (students, parents, high school staff, GWC staff) can log on to their Dynamic Forms account to view completed or pending forms that have been submitted and download copies of PDFs

• Link: <u>https://dynamicforms.ngwebsolutions.com/</u>

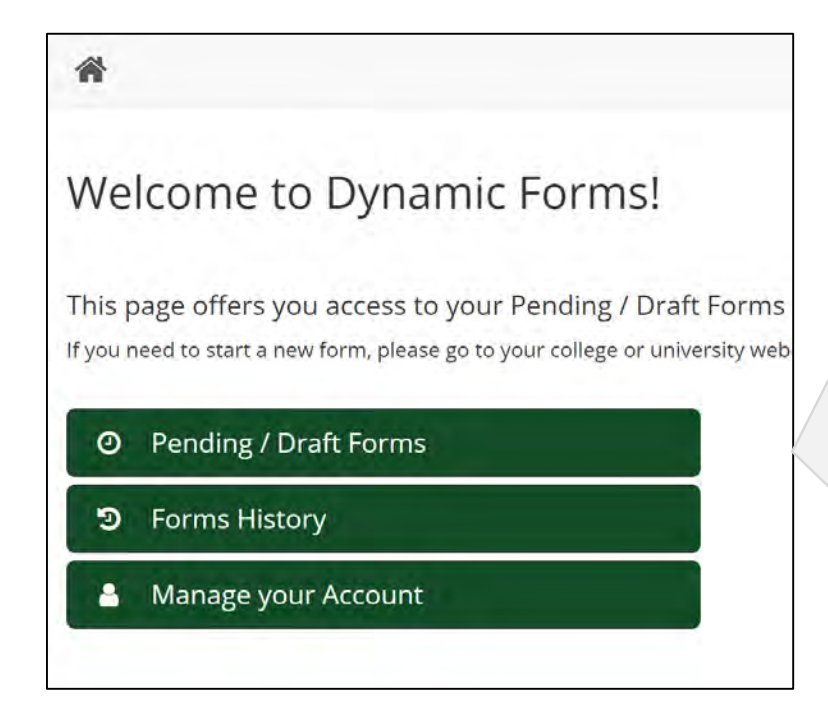

**Pending / Draft Forms** – forms in process that still need to be signed

**Forms History** – forms that have been completed by you and forwarded on to GWC

| ori | m Filter Show All Forms - Tex                                                                    | t Filter                                                                     | Type t    | to search                                        |     |               |                   |
|-----|--------------------------------------------------------------------------------------------------|------------------------------------------------------------------------------|-----------|--------------------------------------------------|-----|---------------|-------------------|
|     | Form Name                                                                                        |                                                                              |           | Date                                             | PDF | HTML          | Action            |
| •   | GWC Dual Enrollment Release Form for 9th -<br>12th Grade Students (Development)                  | Started<br>Matt<br>Valeriu                                                   | By:<br>JS | Signature Request Date:<br>4/28/2020 11:39:20 AM | B   |               | Complete Form     |
|     | GWC Special Part-Time High School Release<br>Form for 9th - 12th Grade Students<br>(Development) | Started By:<br>Matt Signature Request Date:<br>Valerius 4/27/2020 2:00:01 PM |           | 2                                                |     | Complete Form |                   |
|     | GWC Dual Enrollment Release Form for 9th -<br>12th Grade Students (Development)                  |                                                                              | By:<br>IS | Signature Request Date:<br>4/24/2020 9:44:35 PM  | ø   | 0             | Complete Form     |
| •   | GWC Dual Enrollment Release Form for 9TH -<br>12TH Grade Students                                | Started<br>Golder<br>Demo                                                    | By:<br>n  | Signature Request Date:<br>4/11/2020 4:45:18 PM  | 0   | 0             | Complete Form     |
|     | GWC Dual Enrollment Release Form for 9th -                                                       | Started<br>Matt                                                              | Ву:       | Signature Request Date:<br>4/28/2020 3:01:38 PM  |     |               | Manage Co-Signers |

- View/download PDFs
- Complete forms that are in process
- View forms waiting on parent signatures and send reminder emails

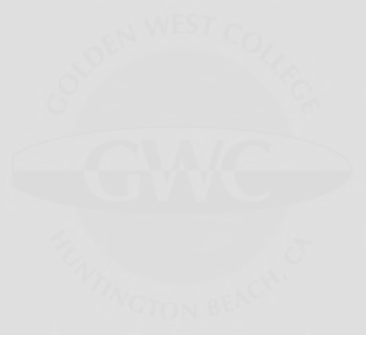

# Thank you!

#### Please contact us if you have any further questions

GWC Dual Enrollment Office Email: <u>dualenrollment@gwc.cccd.edu</u> Phone: (714) 892-7711